♥ このページをブックマーク

アプローチリストの詳細情報を入力してください。

#### 重複があります。

アプローチ先の重複 56件 電話番号の重複 75件 メールアドレスの重複 89件 FAXの重複 113件

| 削除したい架                                                | 電先にチェックを入れて下 | アプローチ先の重複リス  | アプローチ先の重複リストを表示する 🗸 🗸 |       |        |  |  |  |  |
|-------------------------------------------------------|--------------|--------------|-----------------------|-------|--------|--|--|--|--|
| 削除対象のリストを選択して下さい。<br>削除対象のリストを選択して下さい ↓<br>表示件数 100 ↓ |              |              |                       |       |        |  |  |  |  |
| 該当件数 チェックしたアプローチ先をアプローチリストから削除する                      |              |              |                       |       |        |  |  |  |  |
| 選択                                                    | 最終アプローチ日時 🛟  | アプローチリスト名称 🛟 | アプローチ先 🛟              | 企業名 🛟 | 電話番号 🛟 |  |  |  |  |
|                                                       |              |              |                       |       |        |  |  |  |  |

# ~複数のアプローチリスト内の重複リストを削除する方法~

最終更新日:2022年8月31日

♥ このページをブックマーク

アプローチリストの詳細情報を入力してください。

| 重複がす                                         | <b>あります。</b>                                          |                  |          |              |          |  |  |
|----------------------------------------------|-------------------------------------------------------|------------------|----------|--------------|----------|--|--|
| アプロー <del>、</del><br>電話番号の<br>メールア<br>FAXの重視 | チ先の重複 56件<br>D重複 75件<br>ドレスの重複 89件<br>複 113件          |                  |          |              |          |  |  |
| 削除したい架                                       | 電先にチェックを入れて下                                          | さい。              |          | アプローチ先の重複リスト | ∿を表示する ✔ |  |  |
| 削除対象のり                                       | 削除対象のリストを選択して下さい。<br>削除対象のリストを選択して下さい ◆<br>表示件数 100 ◆ |                  |          |              |          |  |  |
| 該当件数                                         | チェックしたアプ                                              | ローチ先をアプローチリストから削 | 除する      |              |          |  |  |
| 🗌 選択                                         | 最終アプローチ日時 🗘                                           | アプローチリスト名称 🛟     | アプローチ先 🛟 | 企業名 🛟        | 電話番号 🛟   |  |  |
|                                              |                                                       |                  |          |              |          |  |  |

複数のアプローチリスト内で重複先があるかどうかチェックし、アプローチリスト内から削除する方法をご案内いたします。

#### 【注意事項】

- ・まだSalesCrowdからアプローチをしていない、未作業のアプローチリストに対して実施する作業になります。
- ・既にアプローチしているリストに対して重複チェックを行い削除すると、分析結果に表示されなくなります。
- ・1度削除を行うと、元に戻すことができません。

| Sales | crow | ງ°<br>d   🛧 |                  |          |                       |                    |      |      | 小中太 | 株式会 | ±00 | 00   0 | 00 00 | ŧ |   | • |
|-------|------|-------------|------------------|----------|-----------------------|--------------------|------|------|-----|-----|-----|--------|-------|---|---|---|
| 株式会社C | 0000 | v UZF v     | アプローチ の分析 ∨ !    | リード・     | MA v <del>ፓ</del> ャット | オンライン              |      |      |     | 0   | A   | ۷      | 2     |   | ø | • |
|       |      |             | アプローチリスト一覧(      | 2<br>راس | )                     | 株式会社               | 0000 |      |     |     |     |        |       |   |   | Â |
|       |      |             | マイリスト            |          |                       |                    |      |      |     |     |     |        |       |   |   |   |
|       |      | リード獲得       | <b>アプローチ結果設定</b> |          |                       | 最終更新: Invalid date | C    | News |     |     |     |        |       |   |   |   |
|       |      | 週間          | 電話アプローチ設定        |          |                       |                    |      |      |     |     |     |        |       |   |   |   |
|       |      |             | アプローチリストご契約内容    |          |                       |                    |      |      | >   | >   | >   |        |       |   |   |   |
|       |      | アポイント       | メールアプローチ設定       |          |                       | 01年                |      |      |     |     |     |        |       |   |   |   |
|       |      | 全資料請求数      | その他アプローチ設定       |          |                       |                    | 0件   |      |     |     |     |        |       |   |   |   |
|       |      | 本人資料請求      | 数                |          |                       |                    | 0件   |      |     |     |     | >      |       |   |   |   |
|       |      | 受付資料請求      | 数                |          |                       |                    | 0件   |      |     |     |     |        |       |   |   |   |
|       |      | 架電件数        |                  |          |                       |                    | 0件   |      |     |     |     |        |       |   |   |   |

①上部メニューの「アプローチ」から、②「アプローチリスト一覧」をクリックします。

### アプローチリスト一覧

♥ このページをブックマーク

作業を行うアプローチリストを選んでください。

3 <u>すべてのアプローチリストを表示する ></u>

|    |          |     |            | 5             |             |          |       |             |         |
|----|----------|-----|------------|---------------|-------------|----------|-------|-------------|---------|
|    | 登録済み     | 13件 | 重複リスト修正    | راس الجثر الس | CSVダウンロード A | 刷        |       | 表示件数 100    | ) 🗸     |
|    | □<br>全選択 | 編集  | 商材名 🛟      | アプローチリスト名 🛟   | プランニングタグ    | 最終作業日時 🛟 | 未作業 🛟 | 架電/有効リスト/全体 | ,<br>Mě |
|    |          |     |            |               |             | 合計数      |       |             |         |
|    |          | ÷   | SalesCrowd |               |             |          |       |             |         |
|    |          | :   | SalesCrowd | サンプルアプローチリストc | 一都三県(他2件)   |          |       |             |         |
| 4) |          | :   | SalesCrowd | サンプルアプローチリストA |             |          |       |             |         |
|    |          | ÷   | SalesCrowd | サンプルアプローチリスト1 |             |          |       |             |         |

③「すべてのアプローチリストを表示する」をクリックして、全てのアプローチリストを表示します。

④複数のアプローチリストにチェックを入れます。

⑤「重複リスト修正」を選択し、「実行」をクリックします。

♥ このページをブックマーク

アプローチリストの詳細情報を入力してください。

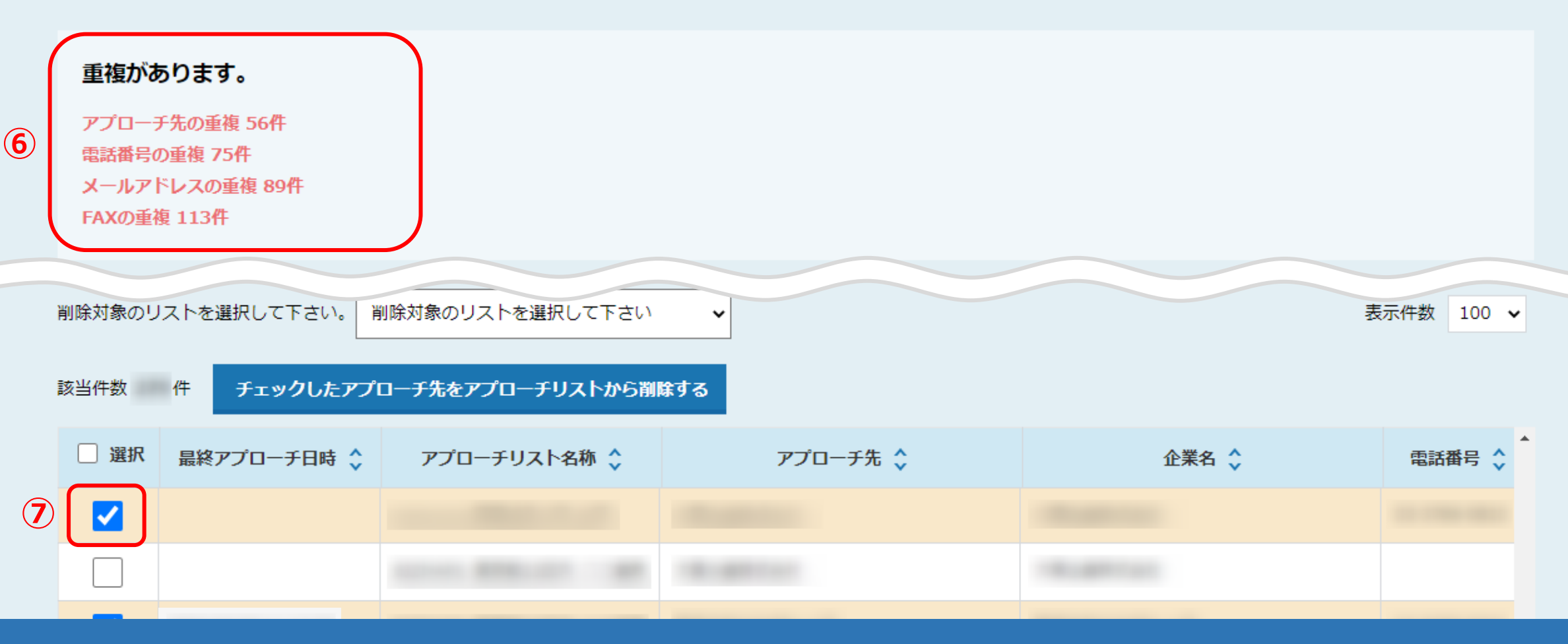

⑥重複チェック結果が表示されます。

⑦企業名・電話番号・メールアドレス・FAX番号がそれぞれ何件重複しているか確認でき、重複先に自動でチェックが入ります。

※最終アプローチ日時に日時がある場合(履歴がある場合)は、自動チェックが入りません。

また、重複先が複数ある場合、最終アプローチ日時またはアプローチの履歴が無いものに、自動でチェックが入るようになっています。

♥ このページをブックマーク

アプローチリストの詳細情報を入力してください。

#### 重複があります。

アプローチ先の重複 56件 電話番号の重複 75件 メールアドレスの重複 89件 FAXの重複 113件

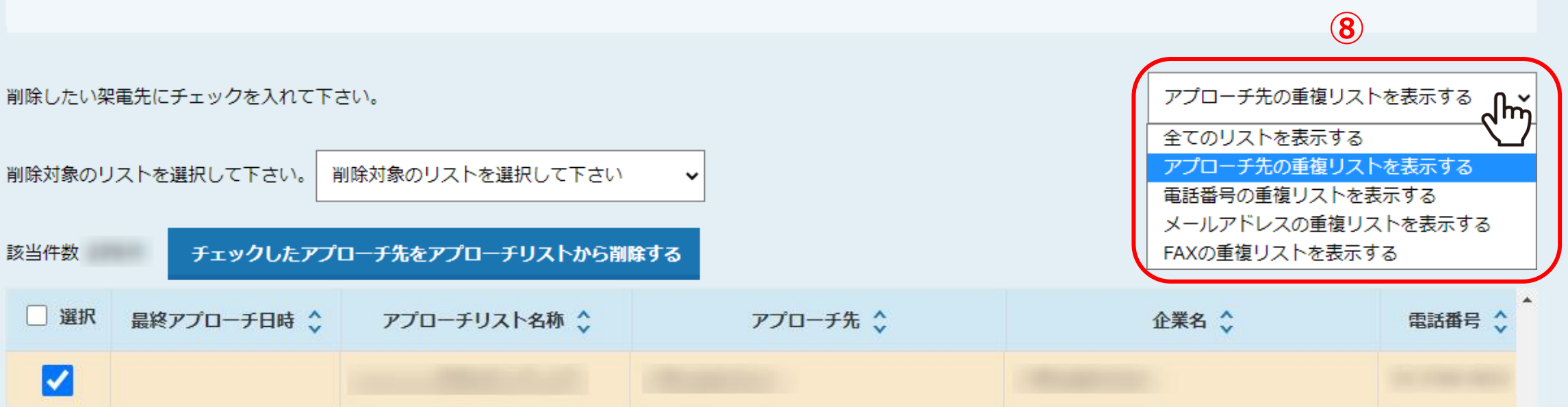

⑧表示方法の初期設定では、「アプローチ先の重複リストを表示する」が選択されております。 電話番号、メールアドレス、FAX番号の重複リストに、それぞれ表示方法を選択して切り替えることができます。

※企業名に記号が入っている場合、記号は抜いて企業名が重複しているか判断されます。

#### 重複があります。

アプローチ先の重複 56件 電話番号の重複 75件 メールアドレスの重複 89件 FAXの重複 113件

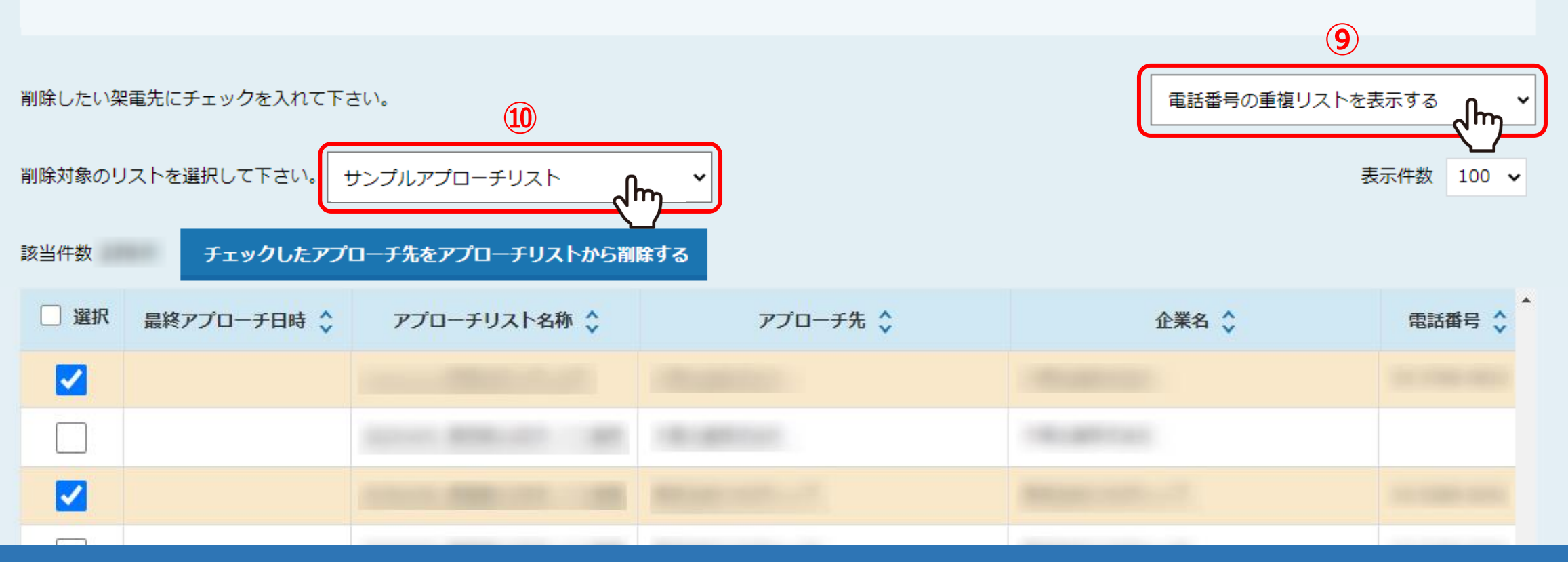

⑨例えば、電話番号の重複をチェックして削除する場合は、「電話番号の重複リストを表示する」を選択します。

⑩削除対象のアプローチリストを選択します。 ※まだSalesCrowdからアプローチをしていない、未作業のアプローチリストを選択します。

#### 重複があります。

アプローチ先の重複 56件 電話番号の重複 75件 メールアドレスの重複 89件 FAXの重複 113件

![](_page_7_Figure_2.jpeg)

①重複先に自動でチェックが入っているので確認し、 ②「チェックしたアプローチ先をアプローチリストから削除する」をクリックします。

※⑪の自動で入っているチェックを外すことや、手動でチェックすることもできます。

| 重複が<br>アプローラ<br>電話番号の<br>メールア<br>FAXの重裕 | <b>5ります。</b><br>チ先の重複 56件<br>の重複 75件<br>ドレスの重複 89件<br>複 113件 | sales-crowd.jp(<br>※削除された内容の<br>削除すると、分析の<br>うか? | の内容<br>D復元はできません。既にアプローチ済みの重複しているリン<br>数値にも影響が出ますが、本当に削除してしまって宜しい<br>13 のようでない、キャンセ | ストを<br>でしょ<br>!// |         |  |  |
|-----------------------------------------|--------------------------------------------------------------|--------------------------------------------------|-------------------------------------------------------------------------------------|-------------------|---------|--|--|
| 削除したい架                                  | 電先にチェックを入れて下さ                                                | をしい。                                             |                                                                                     | 電話番号の重複リストを       | 2表示する 🗸 |  |  |
| 削除対象のリストを選択して下さい。 サンプルアプローチリスト          |                                                              |                                                  |                                                                                     |                   |         |  |  |
| 該当件数                                    | チェックしたアプロ                                                    | コーチ先をアプローチリストから削り                                | まする                                                                                 |                   |         |  |  |
| 🗌 選択                                    | 最終アプローチ日時 🛟                                                  | アプローチリスト名称 🛟                                     | アプローチ先 🛟                                                                            | 企業名 🛟             | 電話番号 🛟  |  |  |
|                                         |                                                              |                                                  |                                                                                     |                   |         |  |  |
|                                         |                                                              |                                                  |                                                                                     |                   |         |  |  |
|                                         |                                                              |                                                  |                                                                                     |                   |         |  |  |
|                                         |                                                              |                                                  |                                                                                     |                   |         |  |  |

③メッセージが表示されますので、「OK」を選択すると重複先の削除が完了し、アプローチリストから完全に削除されます。

※一度削除すると、元に戻すことができません。

※既にアプローチ済みのリストを削除すると、分析の数値にも影響が出ますので、ご注意ください。